## 奥鹏教育—学生平台: 注册、登录、绑定手机/邮箱 (为 方便然日后可自行找回用户名密码,登录后请绑定手 机号或常用邮箱) 流程/说明

1.1 注册

点击【学生注册】, 跳转到用户注册页面

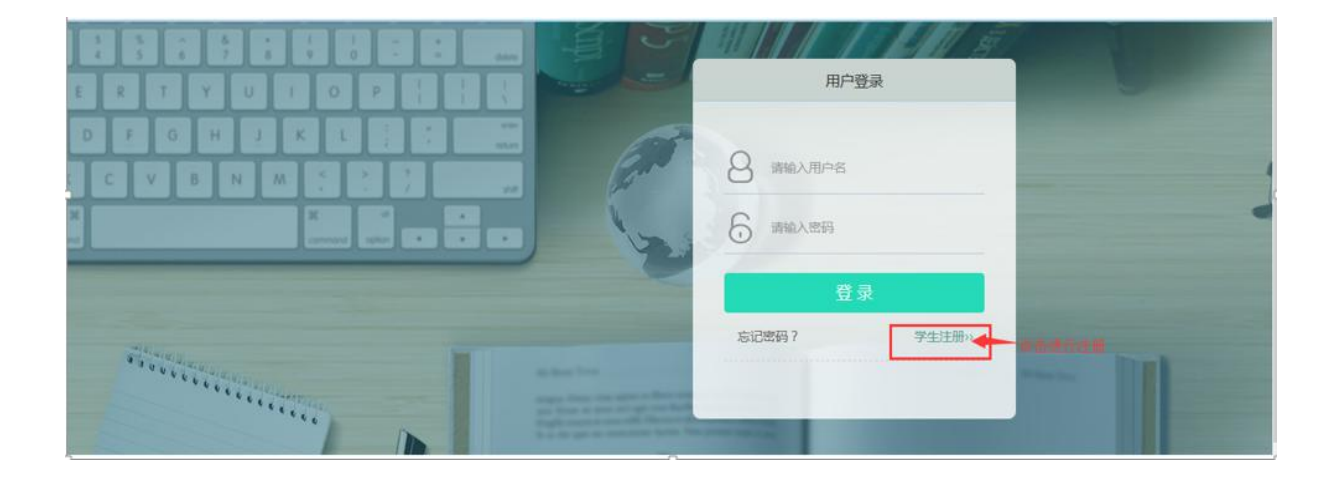

学生被院校录取后,验证姓名和身份证号通过才能进行注册。

第一步: 输入姓名和身份证号验证是否已被录取, 是否没有注册过账号。

第二步: 第一步验证通过后, 第二步的账号和密码才能进行输入, 输入账号和密码, 点击【注

册】。

注册成功返回到登录界面,进行登录。

| 用户注册 |                                                   | 您已经有账号了登录                      |
|------|---------------------------------------------------|--------------------------------|
|      | 第一步 验证信息                                          |                                |
|      | 请输入姓名                                             | 输入姓名和证件号码经验证通过后方可进行注册          |
|      | 请输入证件号                                            |                                |
|      | 第二步 学员注册                                          |                                |
|      | weixiaobao<br>4-200个字冊 教立 下側任約4月会前約第11千月 万計4-3-20 |                                |
|      | **2017*9、MT、PM02012E19000496147905719825118       | 设置用户名,密码,重复验证密码,点击注册,方完<br>成注册 |
|      | 重复密码                                              |                                |
|      | 注册                                                |                                |

## 1.2 登录

平台地址: <u>http://os.open.com.cn/</u>

已有账号和密码,可以输入账号密码进行登录,还没有账号的学生需要自主注册

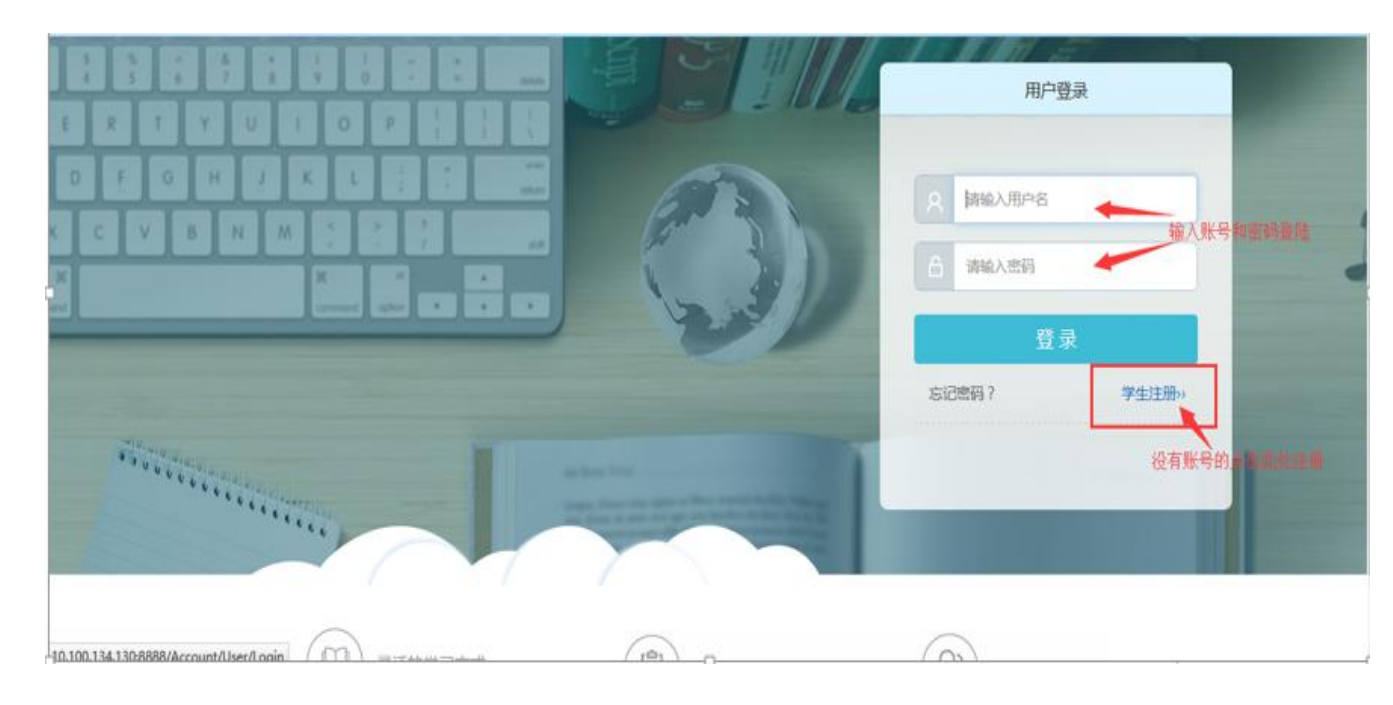

**1.3** 绑定手机号码或邮箱(为方便以后找回用户名和密码,请绑定 邮箱或手机号码),绑定后可用手机号或邮箱登录,更方便记忆。

|                                                                                    |                                               | <b>*</b> ±#0 |                  |
|------------------------------------------------------------------------------------|-----------------------------------------------|--------------|------------------|
| <ul> <li>◇ 个人设置</li> <li>外定邮箱</li> <li>%改邮箱</li> <li>%按手机</li> <li>绑定手机</li> </ul> | leejinhwan<br>学生8801<br>491645513@qq.com [修改] |              | ✿ 个人设置<br>① 退出登录 |
| 设置头像     手机号:       竣置头像     17人应古:       修政密码     現介招:                            | 186****6735 (修政) 建议总编写,免费接收课程是赚些信 20回答两用      |              |                  |
| 上次登录时间:                                                                            | 2017-06-19 17:38:35                           |              |                  |

## 1.4 找回密码的方法(绑定的邮箱或手机号)

1. 点击登录界面的"忘记密码?"选项,进入找回密码流程,如图1所示。

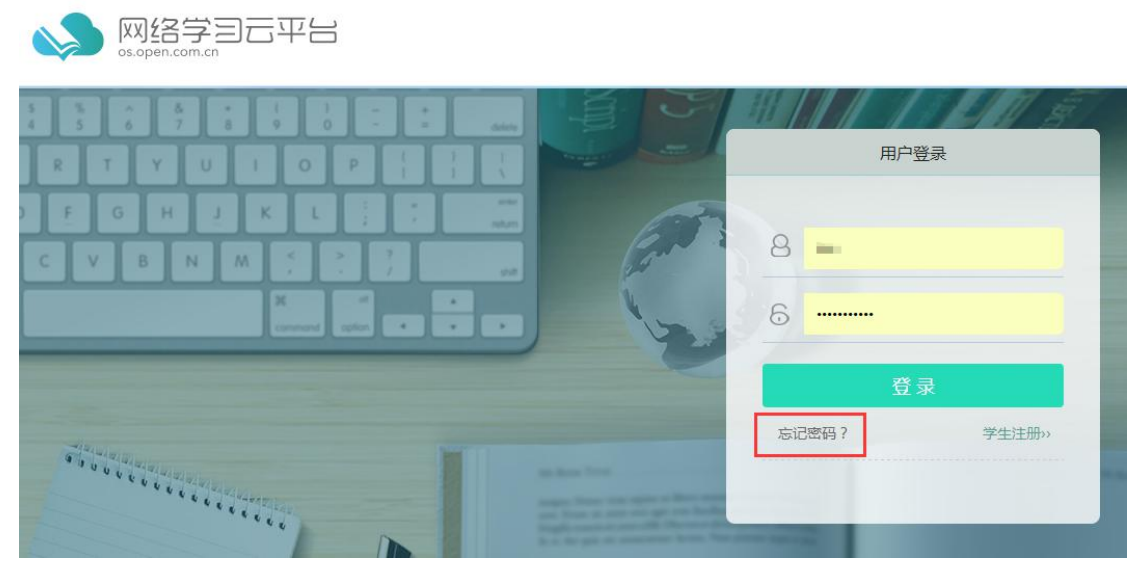

图1 登录界面中"忘记密码?"选项的位置

进入找回密码流程,按照流程操作,首先输入用户绑定的手机号或邮箱,以及图形验证码,点击"下一步",用户的手机或邮箱会收到"验证码",点击"下一步",进入设置新密码环节,用户填写新的符合规则的密码,点击"提交"完成,之后便可以利用新密码登录。如图2所示。

| 1 验证身份 | 2.设置密码         | 3.完成   | 1.验证身份 |      | 2.设置密码 | 3.完成    |
|--------|----------------|--------|--------|------|--------|---------|
|        | 请输入您的登录邮箱/手机号码 |        |        |      |        |         |
|        | 请输入验证码         |        |        |      |        | 41后重新发送 |
|        | 6HD8 看不清? 换一张  |        |        | _    |        |         |
|        | 下 = 步          |        |        |      | 下一步    |         |
|        |                | 1.验证身份 | 2.设置密码 | 3.完成 |        |         |
|        |                |        |        |      |        |         |
|        |                |        |        |      |        |         |
|        |                |        |        |      |        |         |
|        |                |        | 提交     |      |        |         |

图 2 用户修改密码的步骤